# ashtech

Application Note October 27, 2011

### ProMark 200 Base providing serial data to <u>NTRIP Server Software</u> that is relaying the data to an <u>NTRIP Caster on a ProFlex 500</u> via the Internet

This application note is aimed at a very specific configuration. However, with a few adaptations, this document can assist in other configurations as well. For instance, FAST Survey can be used to set up the base as can \$PASH commands for those familiar with their use. RTCM 3.x is selected as the output messaging, but RTCM 2..x, CMR and ATM formats can also be used. In this particular configuration, a stream of data is being directed to an NTRIP caster that is embedded in a ProFlex 500. But the stream could equally be directed to commercial or other NTRIP caster installations. The PC software chosen to relay the information, NTRIP Server was chosen because it is open source, well known and not complex. But many other software choices exist for these relays including GNSS centric and commercial offerings. This note assumes that all necessary receiver options are enabled for the configuration being used. Every keystroke and menu choice has NOT been included in this note. The user should check all other configuration choices that could affect results such as antenna modeling and data recording options.

## 

#### **CONFIGURATION OF PROMARK 200 AND PROMARK FIELD SOFTWARE**

- 1) ProMark 200 shall be up to date with the latest firmware
- 2) ProMark 200 shall have the most current version of ProMark Field installed
- 3) ProMark 200 shall be on its cradle
  - a. Power should be connected as indicated by LED near the ON/OFF button
  - b. Unit shall be turned ON
  - c. Standard DB-9 serial cable shall be connected between the cradle and a computer
- 4) Open ProMark Field

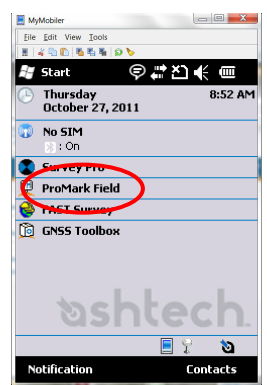

5) Create new job

6) Select datum

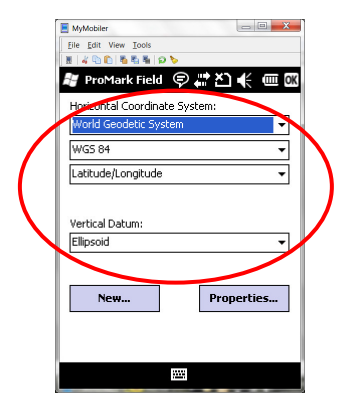

8) Base configuration

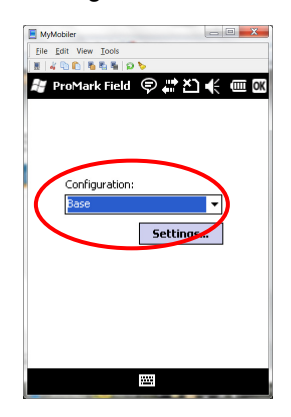

7) Configure job

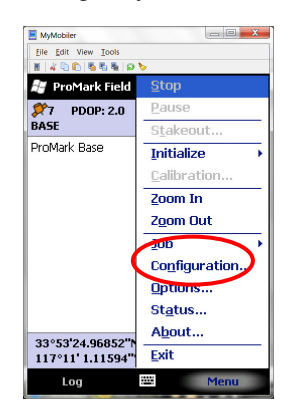

9) Comm. 5 @ 19,200 baud under Link / Other External Device

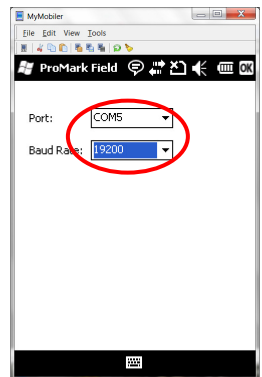

## 

10) Output RTCM 3.x

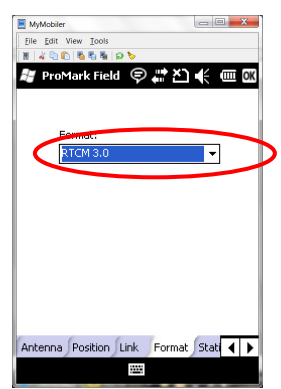

11) ProMark Field configuration done

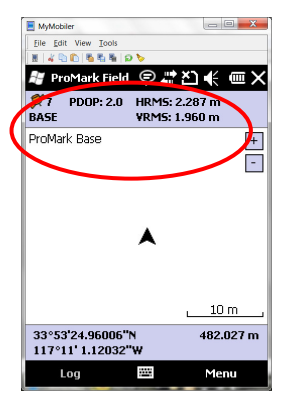

#### **CONFIGURATION OF PROFLEX 500 CASTER**

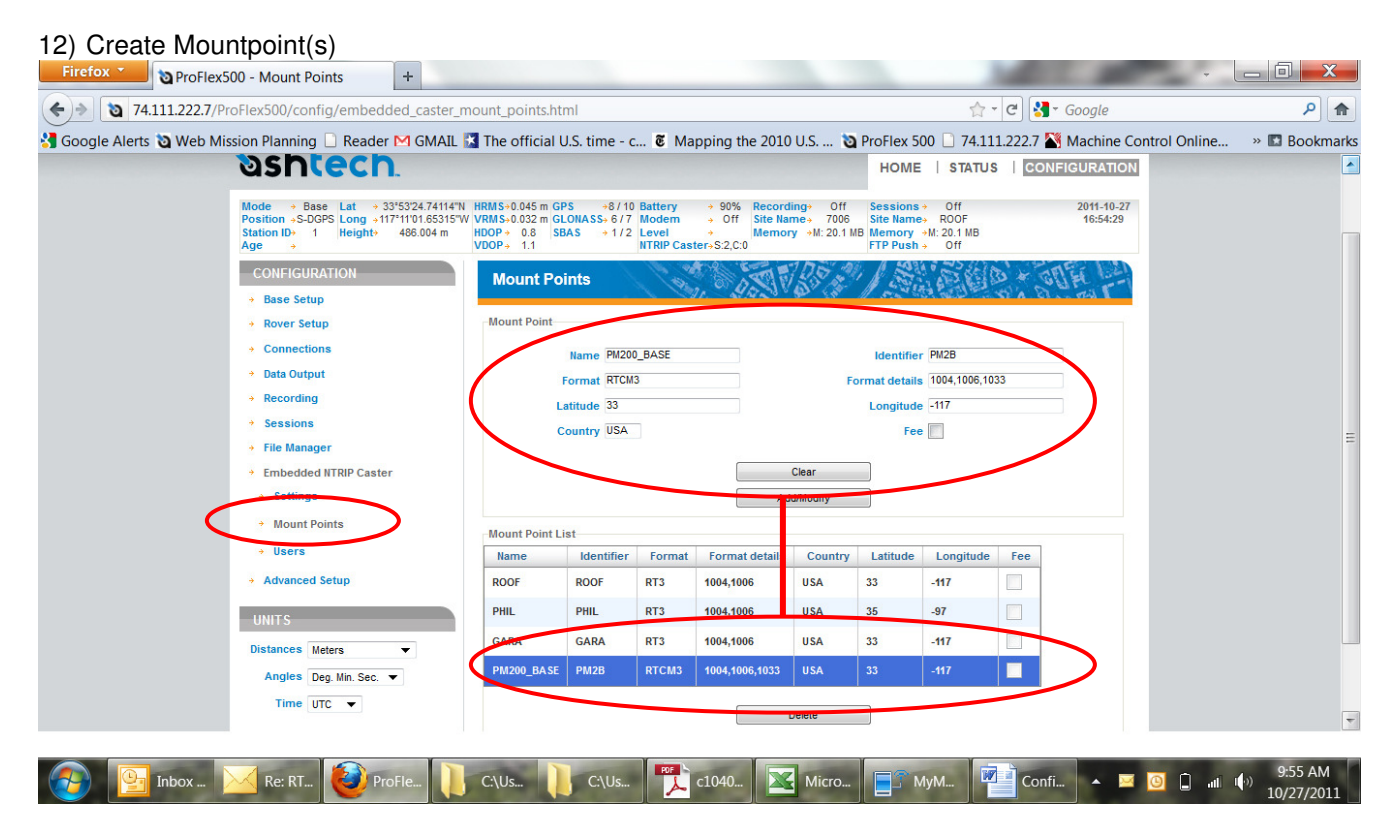

## 

13) Set user access privileges

| Firefox ProFlex500 - Users +                                                                                                    |                                                                                                    |                                                                                                    | • _ 0 <mark>×</mark>                        |
|----------------------------------------------------------------------------------------------------|----------------------------------------------------------------------------------------------------|----------------------------------------------------------------------------------------------------|---------------------------------------------|
| (+) T4.111.222.7/ProFlex500/config/embedded_caster_u                                                                                                    | sers.html                                                                                                    | ਨੂੰ - ਵ 🕄                                                                                                 | Google 👂 🏫                                  |
| Firefox  ProFlex500 - Users +  T4.111.222.7/ProFlex500/config/embedded_caster_u  Google Alerts Web Mission Planning Reader M GMAIL  Recording  Sessions  File Manager  Embedded ITRIP Caster  Settings  Mount Pottos  Users Advanced Setup  UNITS Distances Meters | sers.html  The official U.S. time - c & Mapping User User User Show Characters Mount Point List Allow Name ROOF PHIL GARA PM200_BASE | the 2010 U.S ♥ ProFlex 500 ○ 74.111.222.7 ♥ User "JNS" has access rights to all four PHIL GARA PM28 Clear | Google P Machine Control Online » Bookmarks |
| Angles Deg. Min. Sec.  Time UTC                                                                                                    | User List Username Allowed Mount Points JNS ROOF,PHIL,GARA,PM200_BASE phil ROOF                                                      | Add/Modity<br>Delete                                                                                      |                                             |

Configu...

Adobe ...

🗋 ati 🏟

10/27/2011

 $\mathbf{X}$ 

#### 14) Activate the caster

ProFlex...

Windo...

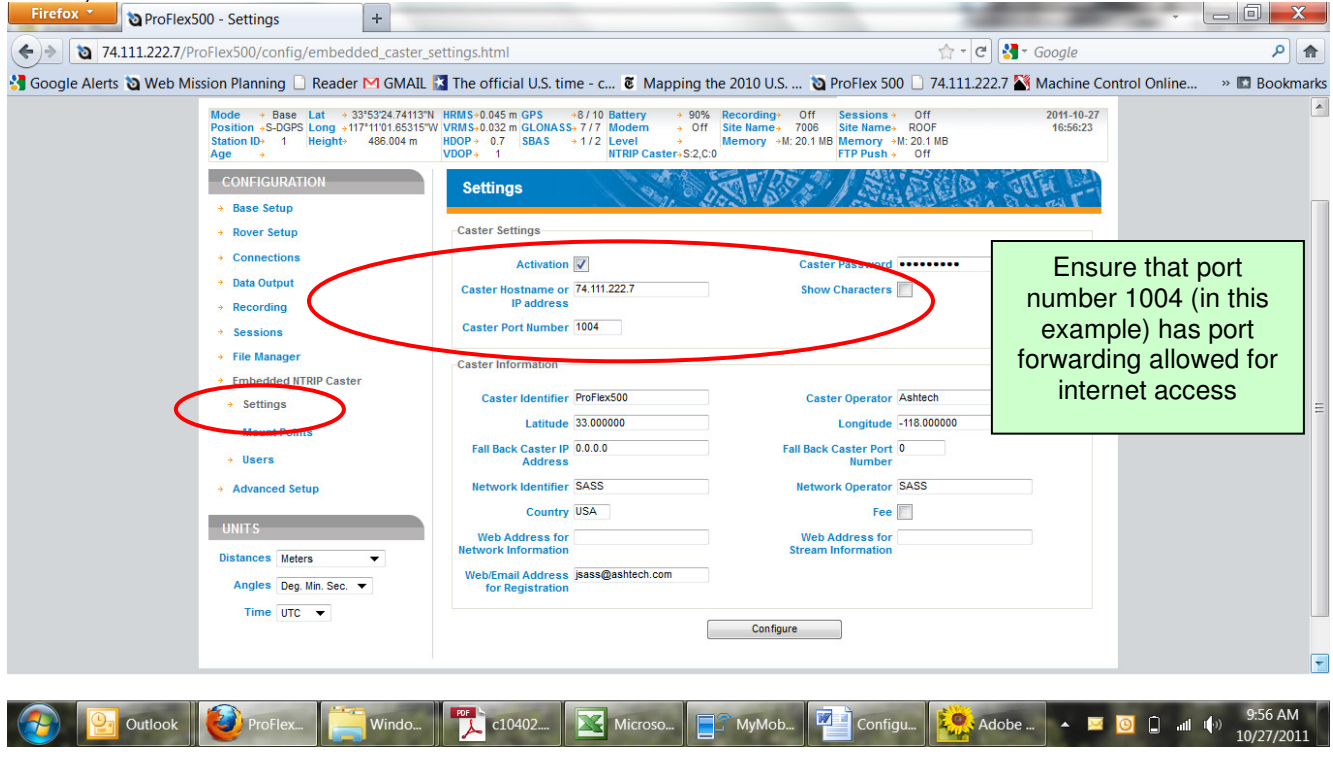

15) Set ProFlex 500 base station

| <mark>ঙshtech</mark>                                                                                                    | HOME   STATUS   CONFIGURATION                                                                                                    |
|----------------------------------------------------------------------------------------------------|----------------------------------------------------------------------------------------------------|
| Mode         → Base         Lat         → 33*53*24.74113"N           Position         S-DGPS         Long         →117*11'01.65315"W           Station ID+         1         Height+         486.004 m           Age         →          Height+         486.004 m | HRMS+0.045 m         GPS         +8 / 10         Battery         +90%         Recording+         Off         Sessions+         Off         2011-10-27           VRMS+0.032 m         GLONASS+7/7         Modem         + Off         Site Name+         7006         Site Name+         ROOF         16:57:30           HDOP+         0.7         SBAS         + 1/2         +         Memory         M: 20.1 MB         Memory         +M: 20.1 MB         FTP Push +         Off                                                                                                    |
| CONFIGURATION   Base Setup  Eull Setup                                                                                                    | Full Setup                                                                                                    |
| A TRUP Server     Data Streaming on IP     Transmitter                                                                                                    | Dynamic Static     Latitude     33*53'24.74112"N       Moving Position     Longitude     117*11'01.65436"W       Station ID     Ellipsoid Height 485.686 m                                                                                                    |
| Rover Setup     Connections                                                                                                    | Get Current Position                                                                                                    |
| Data Output      Recording      Sessions      File Manager      Embadded NTDID Conterned                                                                                                    | Reference Position     Ground Mark     Receiver Antenna     MAG111406       Measurement Type     Vertical Height        Antenna Height     0.000 m                                                                                                    |
| Advanced Setup UNITS                                                                                                    | Virtual Antenna Off   Satellites  Recording and Output Elevation Mask 5 GLONASS SBAS                                                                                                    |
|                                                                                                    | Serial Port A<br>Connection None/Cable  Baud Rate 19200  Mode 232  RTS/CTS                                                                                                    |
|                                                                                                    | Serial Port B Connection None/Cable  Baud Rate 19200  Mode 232  RTS/CTS                                                                                                    |
|                                                                                                    | Connection None/Cable  Baud Rate 19200  Mode 232  RTS/CTS                                                                                                    |
|                                                                                                    | Connect Now       Connect Now         Address localhost       Port 1004         Mount Point       ROOF (ROOF)         Show Characters                                                                                                    |
|                                                                                                    | Network 2 Connection None                                                                                                    |
| <                                                                                                    | Port     P- Ethernet     Message     RTCM3.x     Image: Temperature of temperature of te |
|                                                                                                    | Mode     Protocol     IP Address     IP Port     Message Type       Port I1     Server       TCP      1001     RTCM3.x      Image: Control of the server in the server in the serv                                                                                |

#### **CONFIGURATION OF NTRIP Server**

- 16) Download and install latest version of NTRIP Server from IGS / BKG website
  - a. As of November, 2011 @ http://igs.bkg.bund.de/ntrip/download
  - b. As of November, 2011 current version is 1.3.1
- c. Installation should be to the PC connected to the ProMark 200 via cradle and serial cable 17) Configure Com-Port
  - 18) Configure NTRIPCaster

| COM-Port Settings |        |  |  |
|-------------------|--------|--|--|
| COM1 💌            | пк     |  |  |
| 19200 💌           |        |  |  |
| 8 data bits 📃 💌   | Cancel |  |  |
| no parity 💌       |        |  |  |
| 1 stop bit 💌      |        |  |  |
|                   |        |  |  |

| IP:            | 74.111.222.7 | ок     |
|----------------|--------------|--------|
| Port:          | 1004         |        |
| fallback IP:   |              | Cancel |
| fallback Port: | 1005         |        |
| Password:      | ******       |        |
| Mount point:   | PM200_BASE   |        |
|                |              |        |

19) Hit the START button and observe stream

| 🔌 Ntrip Server 1.       | 3.1 📃 🗖 🔀 |  |  |
|-------------------------|-----------|--|--|
| Settings                |           |  |  |
| CO                      | M-Port    |  |  |
| NtripCaster             |           |  |  |
| Reco                    | nnection  |  |  |
| START                   | STOP      |  |  |
| Adjust Settings or pres | s START.  |  |  |

| × | Ntrip Server 1.3.1 📃 🗖 🔀             |
|---|--------------------------------------|
| ſ | Settings                             |
|   | COM-Port                             |
|   | NtripCaster                          |
|   | Reconnection                         |
| ſ |                                      |
|   | START STOP                           |
|   |                                      |
|   | Transmitting data to Standard-Caster |

## <u> ৯shtech</u>

| (♦) ♦ 192.168.1.124/    | ProFlex500/status/embedded_caster                                                                                                    | _current.html                                                                         |                                                                              |                                                         | 👷 - ሮ 🚼 - G                                                                  | oogle                  | ۹ م           |
|-------------------------|----------------------------------------------------------------------------------------------------|---------------------------------------------------------------------------------------|------------------------------------------------------------------------------|---------------------------------------------------------|------------------------------------------------------------------------------|------------------------|---------------|
| 🛃 Google Alerts 🐚 Web M | Google Alerts 🐚 Web Mission Planning 🗋 Reader 🍽 GMAIL 🔝 The official U.S. time - c 🕉 Mapping the 2010 U.S 该                                                                                                    |                                                                                       |                                                                              | 2010 U.S 🐚                                              | ProFlex 500 🗋 74.111.222.7 🌋 N                                               | lachine Control Online | » 🖪 Bookmarks |
|                         | HELP) SU                                                                                                    |                                                                                       |                                                                              | HELP                                                    | ORT WEB MISSION PLANNING ENG                                                 | LISH                   | ^             |
| _                       | <mark>ಏshtech</mark>                                                                                                    |                                                                                       |                                                                              |                                                         | HOME   STATUS   CONFIG                                                       | URATION                |               |
|                         | Mode         → Base         Lat         → 33*53*24.74123*           Position         →S-DGPS         Long         →117*11*01.65319*           Station ID-         1         Height+         486.005 m           Age         →         +         + | N HRMS→0.045 m GPS →8<br>'W VRMS→0.032 m GLONASS→6<br>HDOP→ 0.7 SBAS → 1<br>VDOP→ 1.1 | /10 Battery → 90%  <br>6/6 Modem → Off<br>/2 Level →<br>NTRIP Caster→S:2,C:0 | Recording→ Off<br>Site Name→ 7006<br>Memory →M: 20.1 Mi | Sessions → Off<br>Site Name → ROOF<br>B Memory →M: 20.1 MB<br>FTP Push → Off | 2011-10-27<br>16:02:57 |               |
|                         | STATUS                                                                                                    | Current                                                                               |                                                                              |                                                         |                                                                              |                        |               |
|                         | Satellites     System     Connections                                                                                                    | Sources Clies                                                                         | s Start Time<br>2011-10-27 15:44:52                                          | IP address<br>127.0.0.1                                 |                                                                              |                        | =             |
|                         | Embedded NTRIP Caster     Current                                                                                                    | PHIL<br>GARA<br>PM200_BASE                                                            | 2011-10-27 16:02:51                                                          | 74.111.222.7                                            |                                                                              |                        |               |
|                         | <ul> <li>History</li> <li>Log</li> <li>Alarms</li> </ul>                                                                                                    |                                                                                       | /                                                                            |                                                         |                                                                              |                        |               |
|                         | <ul> <li>Version</li> <li>UNITS</li> </ul>                                                                                                    | Ŭ                                                                                     |                                                                              |                                                         |                                                                              |                        |               |
|                         | Distances Meters  Angles Den Min Sec.                                                                                                    |                                                                                       |                                                                              |                                                         |                                                                              |                        | -             |

EOR